## How to Download Your Payment Invoice/Receipt

1.) Sign-into your member dashboard by visiting www.mashupmath.com/member-dashboard

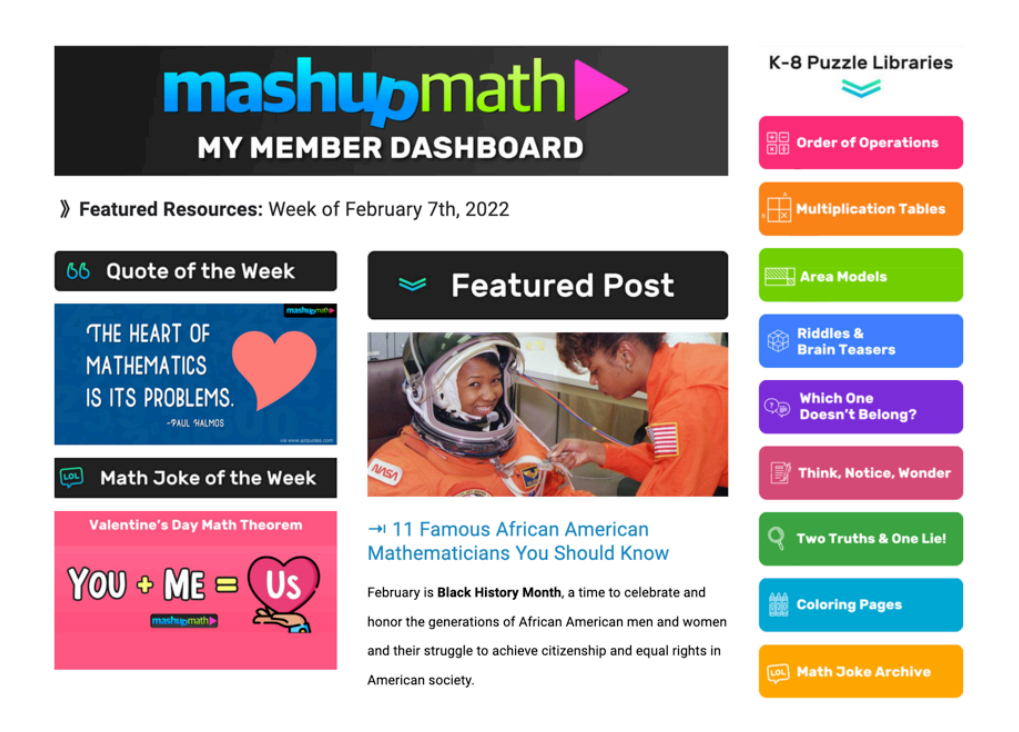

2.) Scroll down to the bottom of the member dashboard landing page and click on the *Your Account* tab:

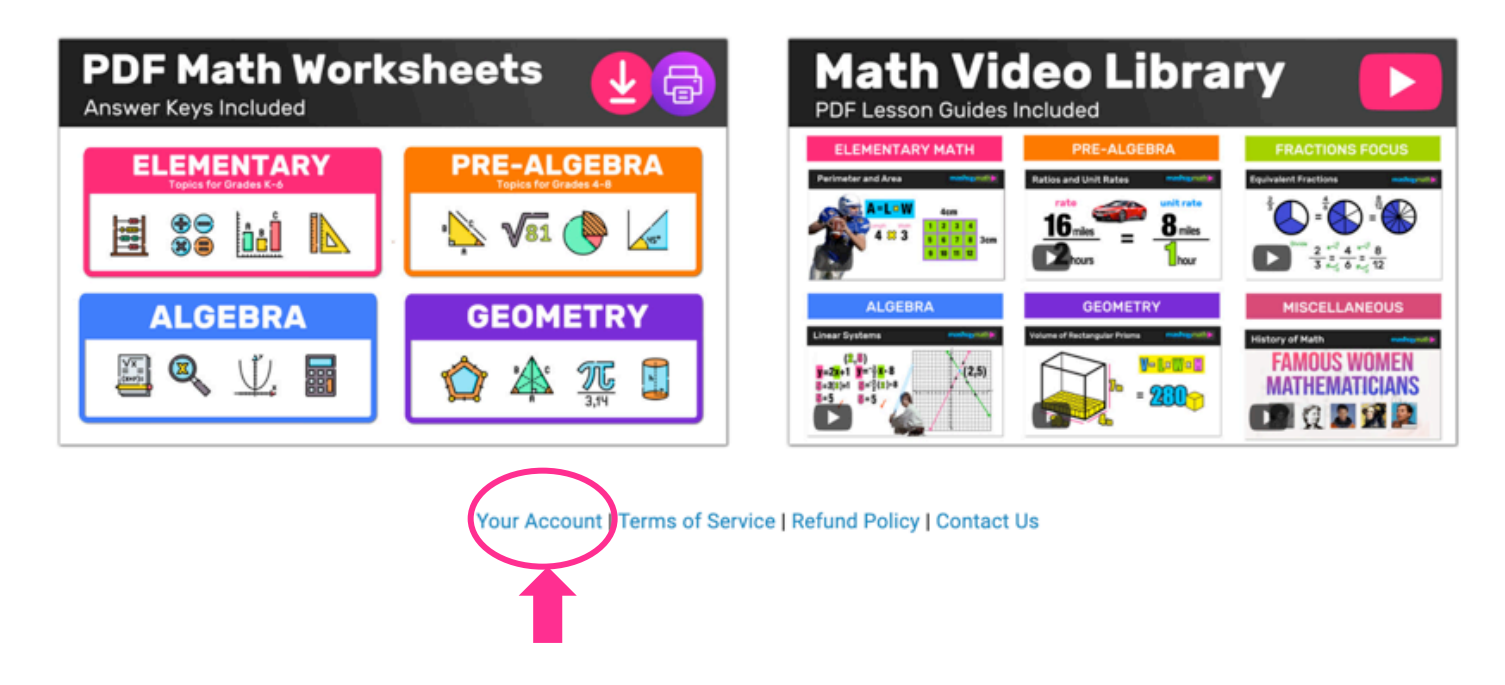

3.) After clicking the *Your Account* tab, you will see a pop-up with all of your account information.

Under the Billing section, click View charge history

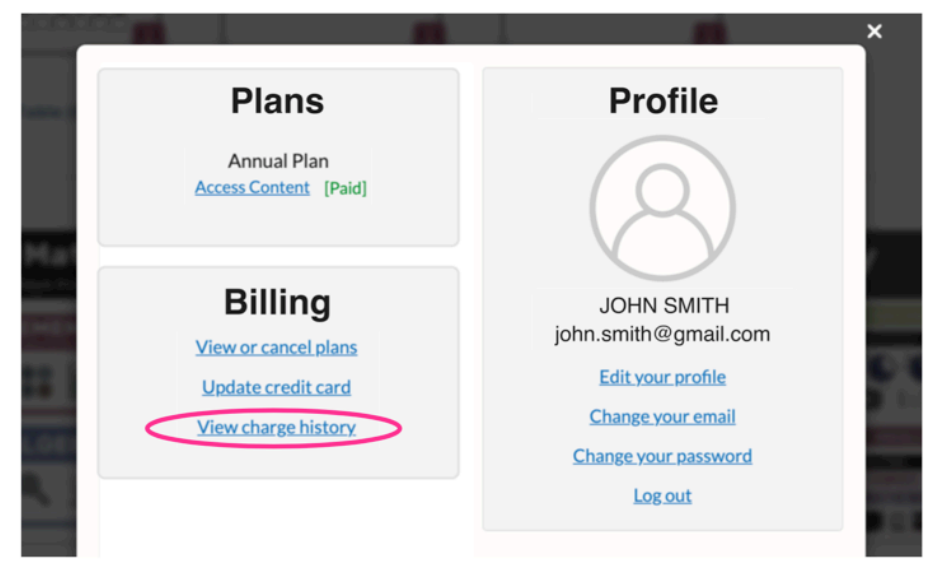

4.) On your **Charge History** page, click on the <u>View</u> invoice link to download the PDF receipt.

| Date Amount Status Invoice Description   Jan 12, 2022 \$35.63 Paid View 1 x Annual Plan | < <u>Go Back</u> | rv      |        |         |                 |  |
|-----------------------------------------------------------------------------------------|------------------|---------|--------|---------|-----------------|--|
| Jan 12, 2022 \$35.63 Paid View 1 x Annual Plan                                          | Date             | Amount  | Status | Invoice | Description     |  |
|                                                                                         | Jan 12, 2022     | \$35.63 | Paid   | View    | 1 x Annual Plan |  |